## **Home Access Center**

Parent-Teacher Conference Scheduling

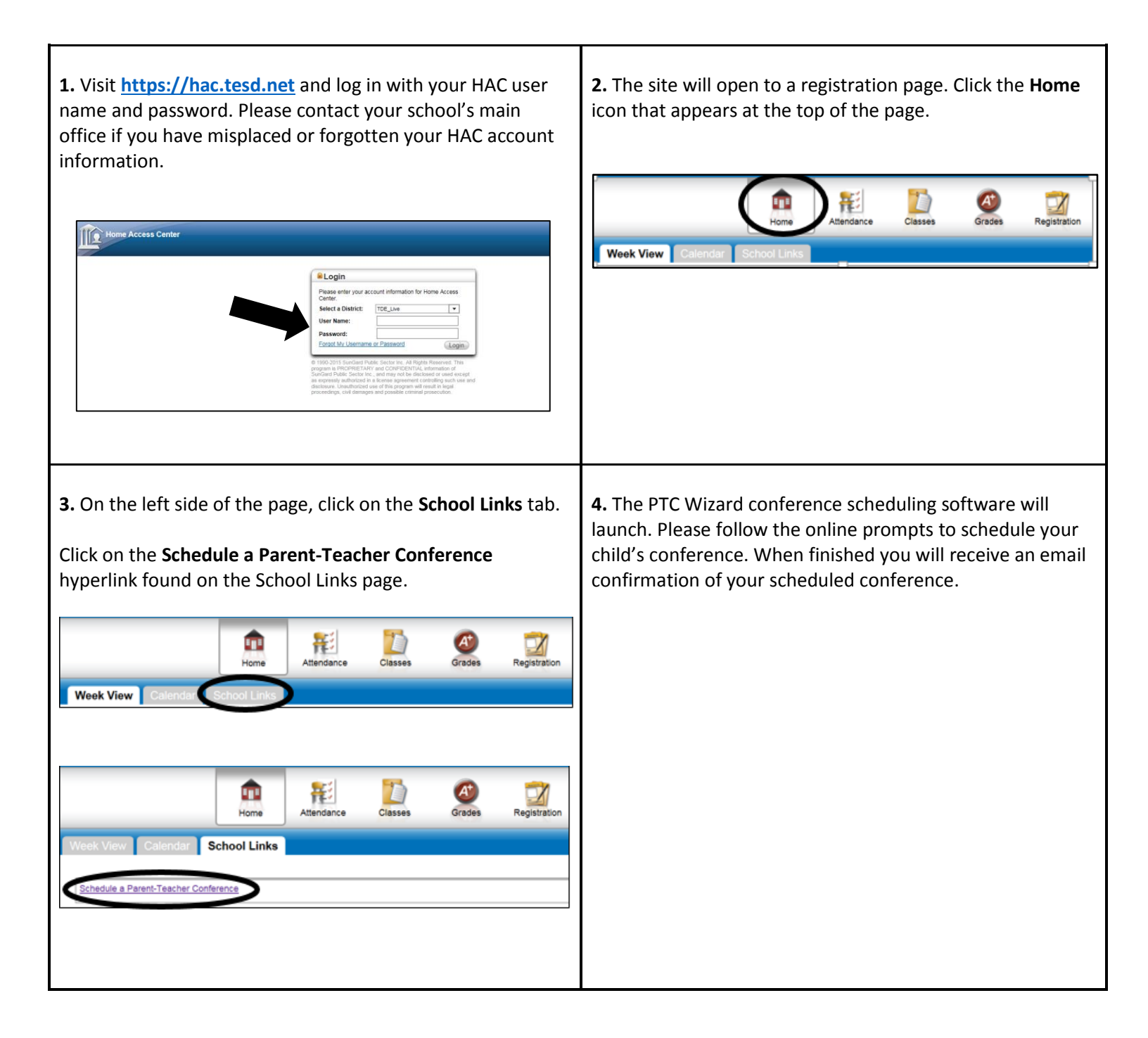